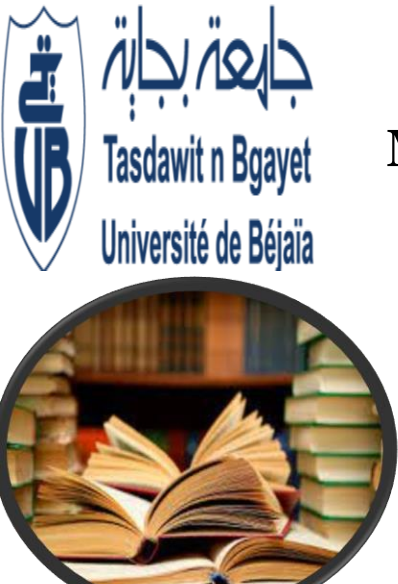

Algerian Democratic and Popular Republic Ministry of Higher Education and Scientific Research Abderrahmane Mira University of Bejaia Faculty of Natural and Life Sciences Common Core Department

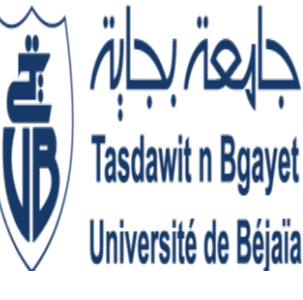

# Course 2 Library Catalogue

Presented by Dr. AZZOUZ. Z Dr.BENAISSA F

Academic Year 2024-2025

# Course Outline:

- Key Definitions: Catalogue, Classification Code, Notice
  - Accessing the Catalogue (On-site or Online)
    - Search Techniques in the Catalogue
      - Library Regulations

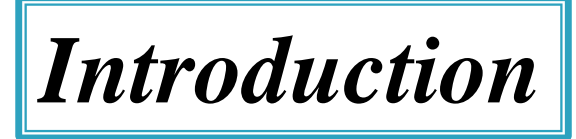

National bibliographies serve as specialized databases that list all documents stored in national libraries.

The **Bejaia University Bibliography** is integrated into the Algerian Library Catalogue, accessible online via <u>Algerian Libraries Catalogue</u> <u>https://www.pdoc-dz.com/catalogue-bibliotheque-algerienne</u>

The university's library catalogue is available at <u>Bejaia</u> <u>University Catalogue</u>. <u>http://recherche.univ-bejaia.dz/opac/</u>

These catalogues are fed by **legal deposit**, requiring all publishers to submit copies of their publications.

- A library catalogue is a descriptive list of the documents held by a library:
  - Books
  - Periodicals
  - government publications
  - ➤ audiovisual documentation,
  - ➢ dissertations,
  - ➤ Theses
  - $\succ$  reports, etc.
  - A library catalogue allows you to :
    - check the availability of documents,
    - > locate documents by author, title, subject, etc.
  - Library catalogues are often automated and accessible via the Internet.
  - They are then considered as databases.

# 1. Key Concepts

### Classification Code Cote

A set of symbols (letters and numbers) used to locate a document within a library.

It aids in retrieving and re-shelving documents, whether they are accessible in open spaces or in storage.

Digital documents also have classification codes to help identify them.

Libraries use **classification systems** to organize all documents on a particular topic physically.

These classifications group similar topics, facilitating easy access for researchers.

Numerical classification ;

### > Universal Decimal Classification (UDC):

A globally used system that categorizes documents into nine numeric classes. More details at <u>UDC Scheme</u> OF Otlet et Lafontaine. [http://www.udcc.org/scheme.htm]

#### **Universal Decimal Classification (UDC)**

Universal Decimal Classification

57 languages

×

Accedez aux paramètres pour activer

English (English)

ABOUT EXPORTS TRANSLATIONS

TOP SIGNS AUXILIARIES 0 1 2 3 4 5 6 7 8 9

For complete UDC schedules see UDC Online Hub

#### **Universal Decimal Classification (UDC)**

| Universal Decimal Classificat                                                                                     | 57 language               |
|----------------------------------------------------------------------------------------------------|---------------------------|
| summary                                                                                                    | English (English)         |
| P SIGNS AUXILIARIES 0 1 2 3 4 5 6 7 8 9                                                                           | ABOUT EXPORTS TRANSLATION |
| expand all   collapse all                                                                                         |                           |
| MATHEMATICS. NATURAL SCIENCES<br>502/504 Environmental science. Conservation of natural resources. Threats to the |                           |
| 51 Mathematics                                                                                                    | CIICK ON A CIASS          |
|                                                                                                    | to the left to            |
| 54 Chemistry. Crystallography. Mineralogy                                                                         | to the left to            |
|                                                                                                    | display records           |
| 57 Biological sciences in general<br>58 Botany                                                                    | uispiay records           |
|                                                                                                    |                           |
|                                                                                                    |                           |
|                                                                                                    |                           |
|                                                                                                    |                           |
|                                                                                                    |                           |
|                                                                                                    |                           |
|                                                                                                    |                           |
|                                                                                                    |                           |
|                                                                                                    |                           |
|                                                                                                    |                           |
|                                                                                                    |                           |
| · · · · · · · · · · · · · · · · · · ·                                                                             | Activer Wind              |

The UDC Summary (UDCS) provides a selection of around 2,600 classes from the whole scheme which comprises more than 70,000 entries. Please send

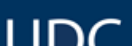

Accédez aux paramètres pour activ

#### **Universal Decimal Classification (UDC)**

| Universal Decimal Classification                                                                                                    |       | 57 language                                                                                                    |
|----------------------------------------------------------------------------------------------------|-------|----------------------------------------------------------------------------------------------------|
| summary                                                                                                    |       | English (English)                                                                                                    |
|                                                                                                    |       |                                                                                                    |
| TOP SIGNS AUXILIARIES 0 1 2 3 4 5 6 7 8 9                                                                                                    |       | ABOUT EXPORTS TRANSLATIONS                                                                                                    |
| expand all   collapse all                                                                                                    | 5     | MATHEMATICS. NATURAL SCIENCES                                                                                                    |
| <ul> <li>5 MATHEMATICS. NATURAL SCIENCES</li> <li>502/504 Environmental science. Conservation of natural resources. Threats to the 51 Mathematics</li> <li>51 Mathematics</li> <li>52 Astronomy. Astrophysics. Space research. Geodesy</li> <li>53 Physics</li> <li>54 Chemistry. Crystallography. Mineralogy</li> <li>55 Earth Sciences. Geological sciences</li> <li>56 Palaeontology</li> <li>57 Biological sciences in general</li> <li>58 Botany</li> <li>59 Zoology</li> </ul> | 57    | Biological sciences in general $\Rightarrow 58$ Botany $\Rightarrow 59$ Zoology $\Rightarrow 61$ Medical sciences         Special auxiliary subdivision for theoretical aspects, characteristics, factors, etc. in biology         Application Note: These special auxiliary numbers are applicable in classes 57, 58 and 59 $\Rightarrow 57$ Biological sciences in general $\Rightarrow 58$ Botany $\Rightarrow 59$ Zoology |
|                                                                                                    | 57.01 | General laws. Theoretical aspects. Characteristics. Properties                                                                                                    |
|                                                                                                    | 57.02 | Biological and ethological processes<br>Including: Mechanisms. Interaction with environment. Social behaviour                                                                                                    |
|                                                                                                    | 57.03 | Pattern of property variations<br>Including: Fluctuation. Cyclic variation. Equilibrium                                                                                                    |
|                                                                                                    | 57.04 | Factors. Influences                                                                                                    |
| •                                                                                                    | 57.05 | Characteristics dependent on control processes. Principles of<br>control processes at various levels Activer Window                                                                                                    |

#### **>** Library of Congress Classification (LCC):

A more detailed system that uses alphanumeric codes, with 21 main classes. Each classification is a combination of the primary subject and additional identifiers (e.g., author, publication year). See Library of Congress Classification. https://www.loc.gov/catdir/cpso/lcco/

#### The Library of Congress Classification (LCC)

An LCC call number consists of two parts:

A classification index that precisely represents the main subject of the resource.

An additional element for shelving the book (usually letters to identify the author, the year of publication, and possibly a volume number).

The **Library of Congress Subject Headings (LCSH)** classification system ([<u>http://www.loc.gov/catdir/cpso/lcco/]</u>) uses 21 alphanumeric classes.

"Indication of the volume number of a book that contains several volumes, which appears in the signatures, on the title pages, and on the spines of the bindings."

#### **Library of Congress Classification (LCC)**:

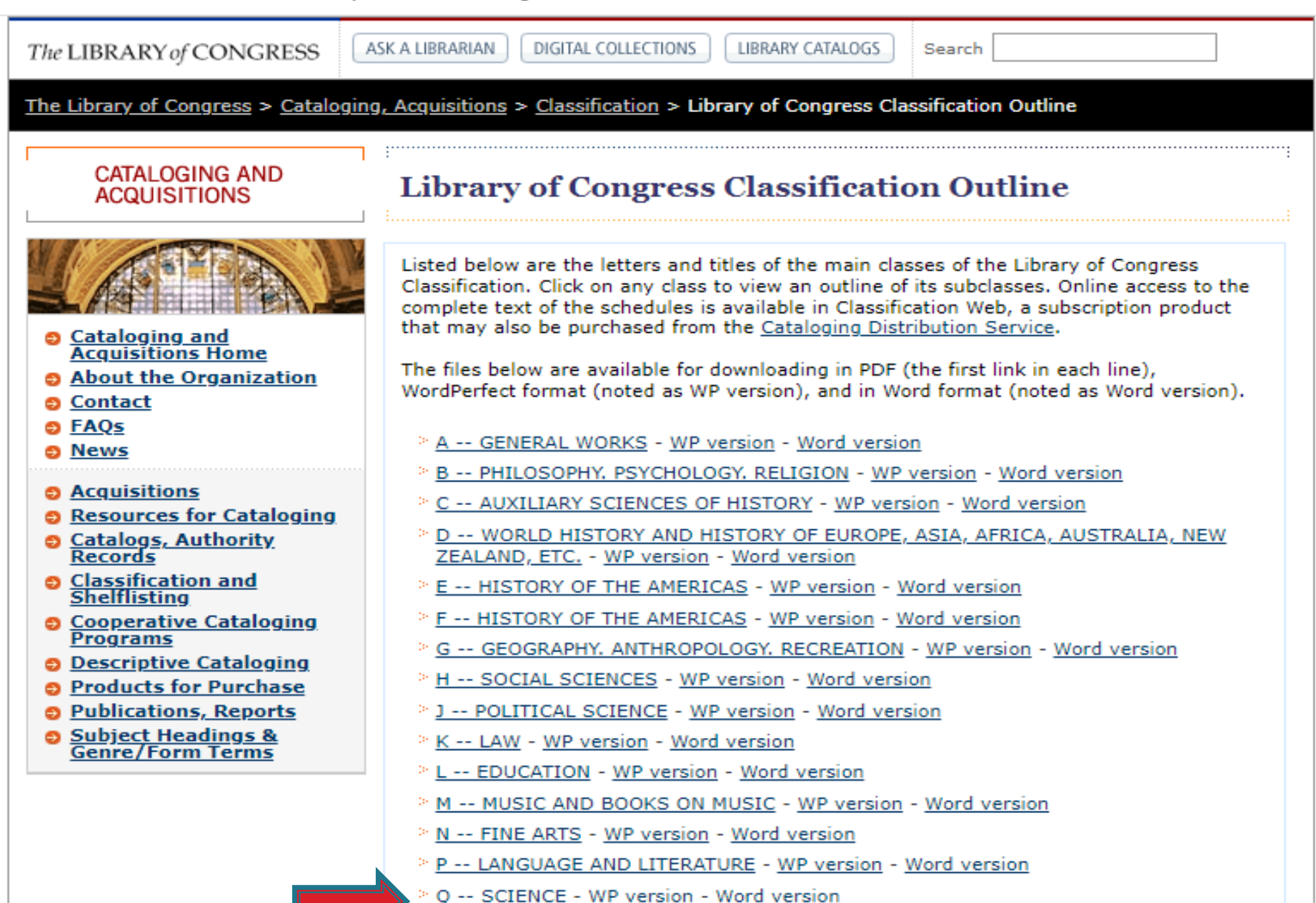

- R -- MEDICINE WP version Word version
- S -- AGRICULTURE WP version Word version

#### Library of Congress Classification (LCC):

|             | LIBRARY OF CONGRESS CLASSIFICATION OUTLIN | E                                       |                                                          |
|-------------|-------------------------------------------|-----------------------------------------|----------------------------------------------------------|
| 0           | CLASS Q - SCIENCE                         | Ó                                       |                                                          |
|             | (Click each subclass for details)         |                                         |                                                          |
| Subclass Q  | Science (General)                         |                                         |                                                          |
| Subclass QA | Mathematics                               |                                         |                                                          |
| Subclass QB | Astronomy                                 | Subclass QH                             |                                                          |
| Subclass QC | Physics                                   | QH1-278.5                               | Natural history (General)                                |
| Subclass QD | Chemistry                                 | Q(11*(139.5)                            | Including nature conservation, geographical distribution |
| Subclass QE | Geology                                   | QH201-278.5<br>QH301-705.5<br>QH359-425 | Microscopy<br>Biology (General)                          |
| Subclass QH | Natural history - Biology                 | QH426-470                               | Genetics                                                 |
| Subclass QK | Botany                                    | QH471-489<br>QH501-531                  | Life                                                     |
| Subclass QL | Zoology                                   | QH540-549.5<br>QH573-671                | Ecology<br>Cytology                                      |
| Subclass QM | Human anatomy                             | QH705-705.5                             | Economic biology                                         |
| Subclass QP | Physiology                                | Activer Winde                           |                                                          |
| Subclass OR | Microbiology                              | Accédez aux para                        |                                                          |

### Cataloguing and bibliographic description

Bibliographic description is governed by rules.

A general ISBD (International Standard Bibliographic Description) scheme concerns the elements of description and prescribes an order for these elements.

### Notice

When we catalogue, we establish a catalogue notice, which is a description of the content and form of the document, and we add information about its localization.

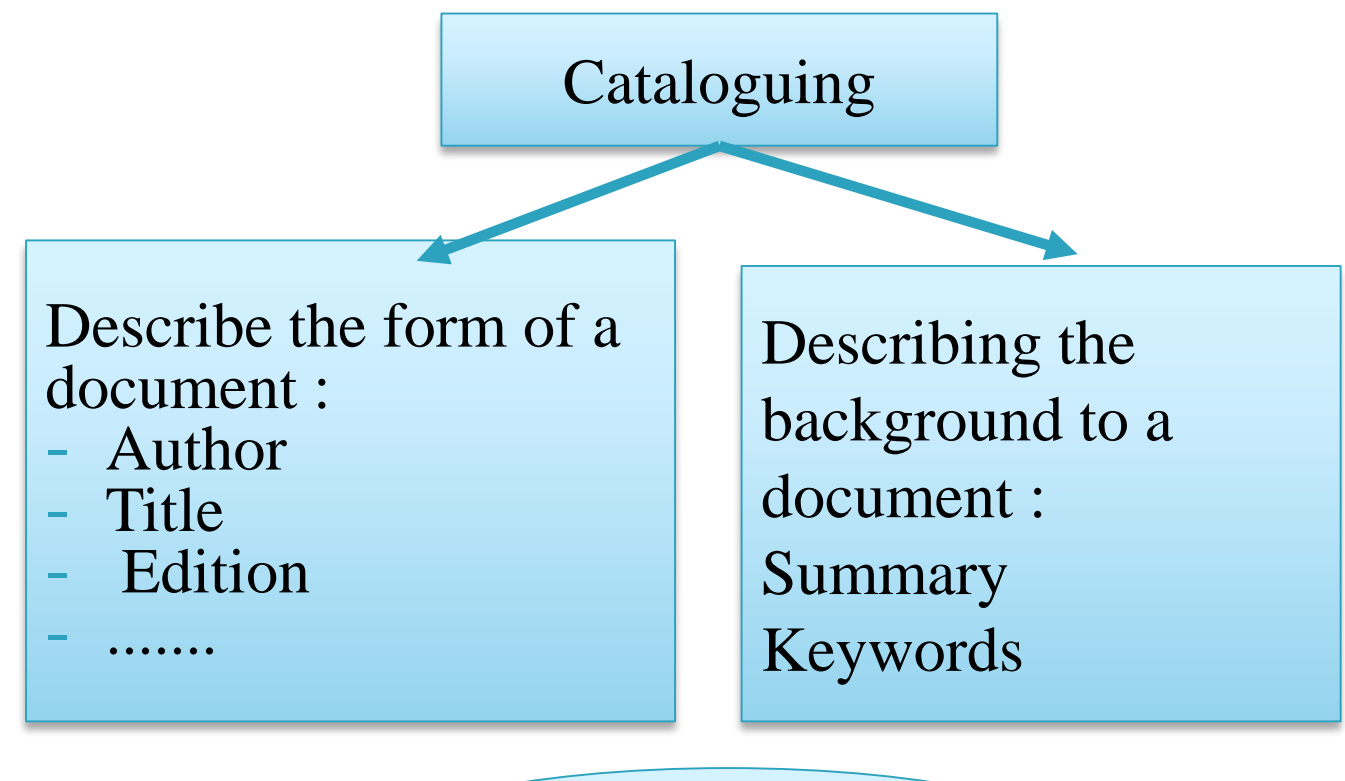

catalogue notice

### Notice

A bibliographical (catalogue or descriptive) notice is a record that describes in a unique and clear format a documentary resource that is used in a library.

- Each notice describes a document according to its main bibliographic and physical characteristics.
- Bibliographic characteristics: author, title, place of publication, publisher, series, year of publication,
- Characteristics: number of pages and dimensions.
- This is followed by a list of subject headings describing the content of the document.
- ➤ The catalogue contains as many notices as there are titles in the library.

### PDOC: Doctoral Candidates Support Platform

### Catalogue of Algerian Libraries

The PDOC website features a catalogue of Algerian libraries, offering access to various resources and databases across multiple disciplines, including sciences, humanities, and technology. It allows users to search for library catalogues, add their own, and share documents. Additionally, it includes sections for requesting articles and books, as well as an e-learning space. For more information, you can visit the <u>PDOC website</u>

https://www.pdoc-dz.com/catalogue-bibliotheque-algerienne#

#### Library Loans

**Book Catalogues:** Catalogues list books, monographs, theses, and other unique publications.

There are:

Library Catalogues (OPAC): These include all books from a library or multiple libraries (collective catalogues). OPAC (Online Public Access Catalog) allows users to search a library's catalogue.

The OPAC (Online Public Access Catalog) of the University of Bejaia offers users the ability to search for a wide range of resources, including books, theses, and other publications available in the library. It enables users to perform advanced searches using various criteria, making it easier to find specific materials. Additionally, the system may provide access to digital resources, borrowing policies, and information on library services.

Effective use of a library catalogue requires knowledge of authority lists, subject headings, or thesauri.

Bookstore Catalogues: The most well-known are Electre (paid) and Amazon (free consultation).

#### > Open Access Catalogues:

Open access catalogues, such as <u>WorldCat</u>, help locate documents containing the sought information. Access to the actual document is through library consultation or purchase. For public domain books, there are digital catalogues available for free, such as <u>Project</u> <u>Gutenberg</u> and <u>Gallica (BNF)</u>, which offer a wide selection of digitized literary works and resources.

Gutenberg <a href="http://www.gutenberg.org/">http://www.gutenberg.org/</a>

Ou Gallica (bnf) <u>http://gallica.bnf.fr/</u>

### 2. Consult the Catalogue On-Site or Online

Users can access the library catalogue either in person at the library or online through the library's website. This allows for convenient searching of available resources, including books, articles, and other materials, ensuring easy retrieval of the necessary information.

The library catalogue can be accessed through either an alphabetical list by author, title, or subject, or by searching for significant keywords related to the title, subject, or author.

Accessing the OPAC of the University of Bejaia is free via their website: <u>http://recherche.univ-bejaia.dz/opac/</u>.

Upon clicking the link, a user-friendly interface will appear for easier navigation and search.

#### 3. Searching the Catalogue

To search the catalogue, users can input queries through various methods such as using an alphabetical list by author, title, or subject, or by entering significant keywords related to their topic of interest. This allows for flexible searching to find the desired resources efficiently.

#### **Catalogue Bibliothèque**

| Entrez le(s) critère(s) de | recherche  |                   |  |
|----------------------------|------------|-------------------|--|
| Mot(s) du titre            | Cellulaire |                   |  |
| Mot(s) auteur              |            |                   |  |
| Mot(s) sujet               |            |                   |  |
| AR                         | Rechercher | Recherche avancée |  |

Tous droits réservés © 2007, CERIST

To search for a document, simply fill in the displayed fields with keywords. For instance, you can enter the term "cellulaire" in the "one word from the title" field. After clicking "search," you will receive the relevant results.

#### **Catalogue Bibliothèque**

| Recherche simple           |             |          |                |    |
|----------------------------|-------------|----------|----------------|----|
| Entrez le(s) critère(s) de | e recherche |          |                |    |
| Mot(s) du titre            | Cellulaire  |          |                |    |
| Mot(s) auteur              |             |          |                |    |
| Mot(s) sujet               |             |          |                |    |
| AR                         | Rechercher  | Imprimer | Recherche avan | ée |

| N°  | Titre                                                                                                    | Auteur                | Туре  | Année |
|-----|----------------------------------------------------------------------------------------------------|-----------------------|-------|-------|
| 1.  | 900 QCM de biologie cellulaire, histologie et embryologie, UE 2                                                                              | Ghorbal, Mounaïm      | Livre | 2015  |
| 2.  | Acteur de controle et régulation du cycle cellulaire.                                                                                        | Djahida, Berkani      | Thèse | 2011  |
| 3.  | Activités antiproliférative, génotoxique et antigénotoxiquedes extraitsde deux plantes médicinales sur le cycle cellulaire de Allium cepa    | Baaziz Fatma          | Thèse | 2013  |
| 4.  | Activités génotoxique et anti-génotoxique d'extrait ethanolique des bourgeons de Populus nigra sur le cycle cellulaire del'Allium cepa       | Kadi-Ayouaz, Linda    | Thèse | 2014  |
| 5.  | Aide mémoire biologie cellulaire                                                                                                    | Tourte, Monique       | Livre | 2011  |
| 6.  | Aide-mémoire de biologie cellulaire : classes préparatoires, 1er cycle universitaire                                                         | Geneves, Louis        | Livre | 1989  |
| 7.  | Appoptose et senescence cellulaire.                                                                                                    | Naima, Ourari.        | Thèse | 2011  |
| 8.  | Atlas Biologie cellulaire                                                                                                    | Roland, Jean-Claude   | Livre | 2007  |
| 9.  | Bases thermodynamiques de la biologie céllulaire                                                                                             | Thellier, Michel      | Livre | 1992  |
| 10. | Biochimie : études médicales et biologiques. 1, Biologie céllulaire et moléculaire                                                           | Kruh, J.              | Livre | 1982  |
| 11. | Biochimie générale et médicale : structurale, métabolique, sémiologique. Vol.4, Catabolismes, énèrgétique céllulaire, biosynthèses, hormones | e Louisot, Pierre     | Livre | 1983  |
| 12. | Bioénergétique cellulaire                                                                                                    | Bernard, Jean-Jacques | Livre | 2002  |
| 13. | Biologie cellulaire : aide-mémoire                                                                                                    | Tourte, Monique       | Livre | 2003  |
| 14. | Biologie cellulaire                                                                                                    | Julien, Raymond       | Livre | 1997  |
| 15. | Biologie cellulaire : 300 QCM                                                                                                    | Maillet, Marc         | Livre | 2002  |
| 16. | Biologie cellulaire                                                                                                    | Maillet, Marc         | Livre | 2006  |
| 17. | Biologie cellulaire : des molécules aux organismes                                                                                           | Callen, Jean-Claude   | Livre | 2005  |

To browse the list of search results, click on "next" located at the bottom right of the page. This will allow you to navigate through the available documents and access the information you need.

#### **Catalogue Bibliothèque**

| 72.        | Dictionnaire de biologie cellulaire                                                                               |                        | Livre      | 2004 |
|------------|----------------------------------------------------------------------------------------------------|------------------------|------------|------|
| 74         | Electronhysiologie élémentaire : méthodes et techniques, proprités électroniques de la membrane                   | Benquerrah A           | Livro      | 1984 |
| /4.        | cellulaire en au repas, proprietés électriques de la membrane cellulaire en activité.                             | Denguerran, A.         | LIVIE      | 1304 |
| 75.        | Eléments de biologie cellulaire                                                                                   | Robert, Daniel         | Livre      | 2004 |
| 76.        | Enzymologie moléculaire et cellulaire : Tom 2                                                                     | Yon-Kahn, Jeannine     | Livre      | 2005 |
| 77.        | Enzymologie moléculaire et cellulaire.T.1                                                                         | Yon-Kahn, Jeannine     | Livre      |      |
| 78.        | Etude de l'infrastructure du réseau cellulaire de la ville de Bejaia                                              | Kernou, F.             | Thèse      | 2007 |
| 79.        | Etude de l'infrastructure du réseau cellulaire de la ville de Bejaia                                              | Kernou, F.             | Thèse      | 2007 |
| 80.        | Evaluation de performances et fiabilité d'un réseau cellulaire cas du réseau WLL de Bejaia                        | Sedda, hakmi           | Thèse      | 2008 |
| 81.        | Exercices corrigés et commentés de biologie cellulaire                                                            | Cau, Pierre            | Livre      | 2010 |
| 82.        | Exercices corrigés et commentés de biologie cellulaire                                                            | Cau, Pierre            | Livre      | 2008 |
| 83.        | Exercices corrigés et commentés de biologie céllulaire                                                            | Cau, Pierre            | Livre      | 2000 |
| 84.        | Fiches de revision biologie cellulaire et moleculaire : rappels de cours, QCM et QROC corrigés                    | Rangarajan, Desikan    | Livre      | 2010 |
| 85.        | Génitique du développement et de la différenciation cellulaire                                                    | Abdelli, Ahmed         | Thèse      | 2004 |
| 86.        | hormones thyroidie ,mécanisme cellulaire et controle génétique                                                    | s.loualia, n.makhloufi | Thèse      | 2002 |
| 87.        | Introduction à l'étude de la chimie céllulaire                                                                    | Barker, Géoffrey R.    | Livre      | 1976 |
| 88.        | Introduction a l'ultrastructure céllulaire                                                                        | Messier, Paul Emil     | Livre      | 1974 |
| 89.        | Introduction du massive MIMO au réseau cellulaire 5G                                                              | Nacera ,Aoughlis       | Thèse      | 2020 |
| 90.        | Isolement et étude des virus dans l'oeuf embryonné et en culture cellulaire                                       | Cateigne, Geneviève    | Livre      | 1965 |
| 91.        | La biologie cellulaire en 1.001 QCM et QROC                                                                       | Cailliez, Jean-Charles | Livre      | 2003 |
| 92.        | La céllule : biologie céllulaire étude structurale et moléculaire                                                 | Chevaillier, Philippe  | Livre      | 1981 |
| 93.        | La construction en béton cellulaire : conception et mise en oeuvre                                                | Guegan, Christian      | Livre      | 2013 |
| 94.        | la fusion cellulaire                                                                                              | Harris, Henry          | Livre      | 1974 |
| 95.        | La relation entre la numération cellulaire et la qualité du lait : Relations entre numération cellulaire du lait, | Hamed , Houda          | Livre      |      |
| 06         | les parametres physico-chimiques et le stress oxydant.                                                            | Amal Dahdauh           | Thèse      | 2007 |
| 90.        |                                                                                                    | Amer, Dandoun          | These      | 2007 |
| 97.        | Le cycle cellulaire                                                                                               | Galas, Simon           | Livre      | 2008 |
| 90.        | Le metabolisme cellulaire et sa regulation                                                                        | Conen, Georges         | Livre      | 19/1 |
| 99.<br>100 | L'epieuve de biologie au baccalaureat D.1, biologie cellulaire genetique                                          | Desire, Charles        | Livie      | 1304 |
| 51 - 100 d |                                                                                                    |                        | Pages : Dr |      |
| JI - 100 a |                                                                                                    |                        | rayes. rit |      |

To obtain a reference, simply click on the desired title. This action will display detailed information about the document, including its availability and relevant bibliographic data.

#### **Catalogue Bibliothèque**

|                       |                       | Recl                    | herche simple                                                                                                    |   |       |          |
|-----------------------|-----------------------|-------------------------|----------------------------------------------------------------------------------------------------|---|-------|----------|
|                       |                       |                         | recherche.univ-bejaia.dz/opac/notice.php?id=5151                                                                                                    |   |       |          |
|                       |                       | (i) Non sécurisé        | recherche univ-heiaia dz/opac/potice php?id=5151                                                                                                    |   |       |          |
|                       |                       | () Hon securise         |                                                                                                    | _ |       |          |
|                       |                       | Public                  | BD UNIMARC                                                                                                    |   |       |          |
|                       |                       |                         |                                                                                                    |   |       |          |
|                       |                       | Type de document        | Livre                                                                                                    |   |       |          |
| N10                   |                       | Langue                  | Français                                                                                                    |   | -     |          |
| N°                    | litre                 | Titre                   | Cytobiologie [texte imprimé]                                                                                                    |   | Type  | Annee    |
| 1.                    | Cytobiologie          | Auteur(s)               | Alliet, Jacques                                                                                                    |   | Livre | 1998     |
| 2.                    | Cytobiologie . Tome 2 |                         | Lalegerie, Pierre                                                                                                    |   | Livre | 1985     |
| 3.                    | Cytobiologie .Tome1   | Edition                 | Nouv. éd. mise à jour et ref                                                                                                    |   | Livre | 1983     |
| 1 - 3 de 3 (2.66 min) |                       | Adresse bib.            | Paris : Ellipses, 1998                                                                                                    |   |       | Pages: 1 |
|                       |                       | Collation               | 860 p. : ill. ; 26 x 18 cm                                                                                                    |   |       |          |
|                       |                       | Collection              | Les cours du PCEM                                                                                                    |   |       |          |
|                       |                       | Notes                   | Lexique. Index                                                                                                    |   |       |          |
|                       |                       | ISBN                    | 2729847014                                                                                                    |   |       |          |
|                       |                       | Sujet(s)                | Biologie<br>Cytologie                                                                                                    |   |       |          |
|                       |                       | Résumé                  | Introduction à la biochimie structurale et aux principales méthodes d'étude de la cellule. Etude<br>des principales formes de vie sur Terre. Données ultrastructurales et biochimiques des divers<br>organites intracellulaires et de la matrice intercellulaire et des diverses pathologies qui s'y<br>rapportent. Destiné aux étudiants des sciences de la santé. |   |       |          |
|                       |                       | Indices                 | 574                                                                                                    |   |       |          |
|                       |                       | En attente de recherche | e.univ-bejaia.d                                                                                                    |   |       |          |
|                       |                       |                         |                                                                                                    |   |       |          |

4. Borrowing Rules:

The university sets regulations for borrowing documents, as shown below:

| <b>Reader Category</b>   | Number of Documents | Borrowing<br>Duration |
|--------------------------|---------------------|-----------------------|
| Students                 | 3                   | 15 days               |
| Permanent Teachers       | 6                   | 2 months              |
| Contract Teachers        | 4                   | 1 month               |
| Postgraduate<br>Students | 4                   | 15 days               |
| Staff                    | 2                   | 15 days               |
|                          |                     |                       |

### Sanctions

Regulation concerning sanctions applicable in case of loss or damage to library books.

| Price of the book    | Increase in % |
|----------------------|---------------|
| From 01 to 1000 DA   | + 100 %       |
| From 1001 to 2000 DA | + 80 %        |
| From 2001 to 3000 DA | + 50 %        |
| From 3001 to 4000 DA | + 40 %        |
| From 4001 to 5000 DA | + 25 %        |
| Above 5001 DA        | + 20 %        |

### Advantages and limitations of CB

A library catalogue has a number of advantages that make it essential to consult.

- > Availability of documentation.
- > Quality of resources.
- ➢ Ease of retrieval.

#### The limitations of a library catalogue

- Limited documentation.
- > No journal articles or periodicals (review).
- > Information not very recent.

### Bibliography

http://recherche.univ-bejaia.dz/index.php/services/services-aux-usagers.html